# 8800 Series MPP 전화기에서 언어 설정

### 목표

이 문서는 웹 기반 유틸리티 및 전화 GUI를 통해 Cisco IP Phone 8800 Series Multiplatform에 서 원하는 언어를 설정하는 방법을 설명하는 데 목적이 있습니다.

#### 적용 가능한 디바이스 | 펌웨어 버전

• 8800 시리즈 | 11.0.1(<u>최신 다운로드</u>)

### 언어 설정 - 웹 기반 유틸리티를 통해

1단계. IP Phone의 웹 기반 유틸리티에 로그인하고 Admin Login(관리 로그인) **> advanced(고** 급)를 클릭합니다.

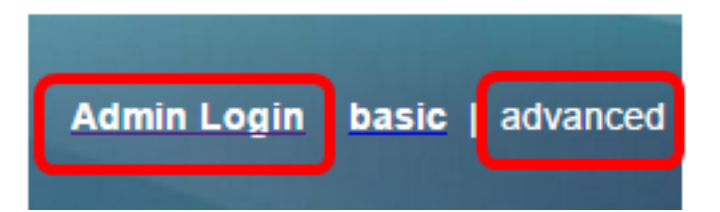

2단계. Voice(음성) > Regional(지역)을 클릭합니다.

| Info   | Voice | Call History | P | ersonal Dire | ctory |
|--------|-------|--------------|---|--------------|-------|
|        | N.    |              | _ |              |       |
| System | SIP   | Provisioning | g | Regional     | Phone |

3단계. 언어 영역 아래의 언어 선택 필드에 원하는 언어를 입력합니다.

참고: 이 예에서는 영어가 사용됩니다.

| Language |                     |         |  |
|----------|---------------------|---------|--|
| Dictio   | nary Server Script: |         |  |
| L        | anguage Selection:  | English |  |

4단계. Submit All Changes(모든 변경 사항 제출)를 클릭합니다.

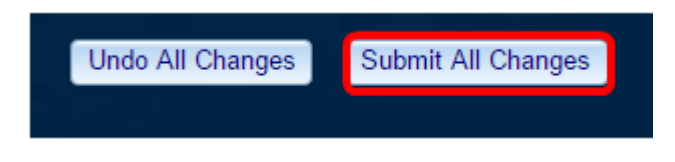

이제 웹 기반 유틸리티를 통해 전화기의 언어를 성공적으로 설정해야 합니다.

## 언어 설정 - 전화 GUI를 통해

1단계. IP Phone에서 Applications 버튼을 누릅니다.

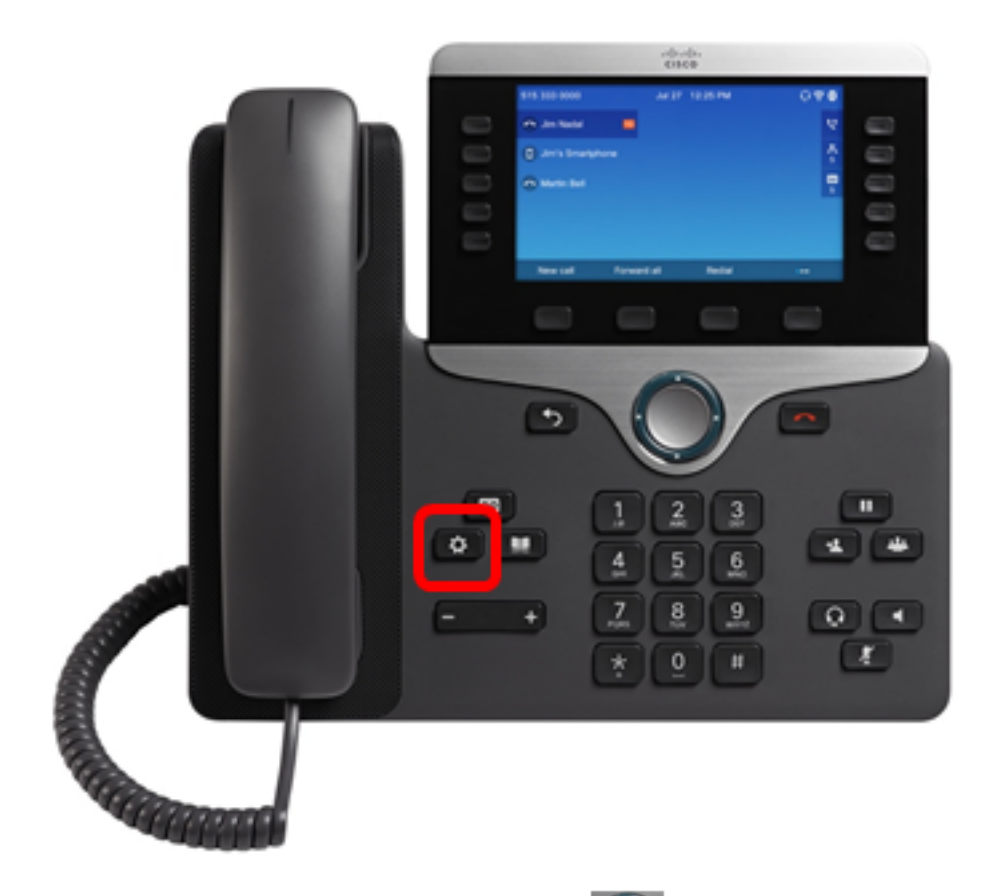

2단계. Navigation cluster(탐색 클러스터) 이스 관리)으로 이동한 다음 Select(선택) 소프트키를 누릅니다.

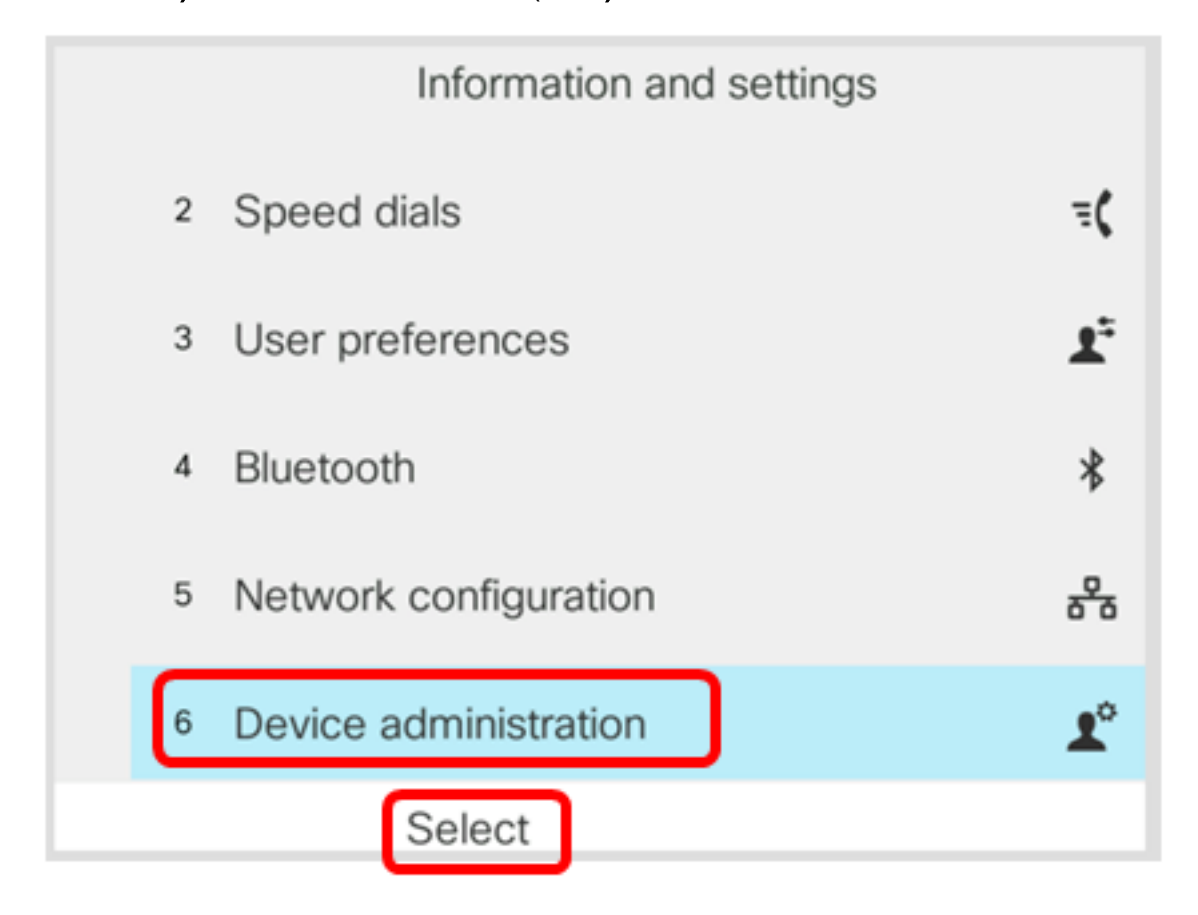

3단계. 언어로 이동한 다음 선택 소프트키를 누릅니다.

|   | Administration |                        |
|---|----------------|------------------------|
| 1 | Set password   | >                      |
| 2 | Sign out       |                        |
| 3 | Date/Time      | >                      |
| 4 | Language       | English-US <b>&gt;</b> |
| 5 | Restart        |                        |
|   | Select         |                        |

4단계. 언어를 선택한 다음 저장 소프트키를 누릅니다.

**참고:** 이 예에서는 영어-US가 선택됩니다.

|   | Language selection |
|---|--------------------|
| 1 | English-US         |
|   |                    |
|   |                    |
|   |                    |
|   |                    |
|   |                    |
|   | Save               |

이제 GUI를 통해 전화기의 언어를 성공적으로 설정해야 합니다.

이 문서와 관련된 비디오 보기...

여기를 클릭하여 Cisco의 다른 기술 대화를 확인하십시오.